## インストール方法

## LION FX5

PlayストアからLION FXをインストールします。

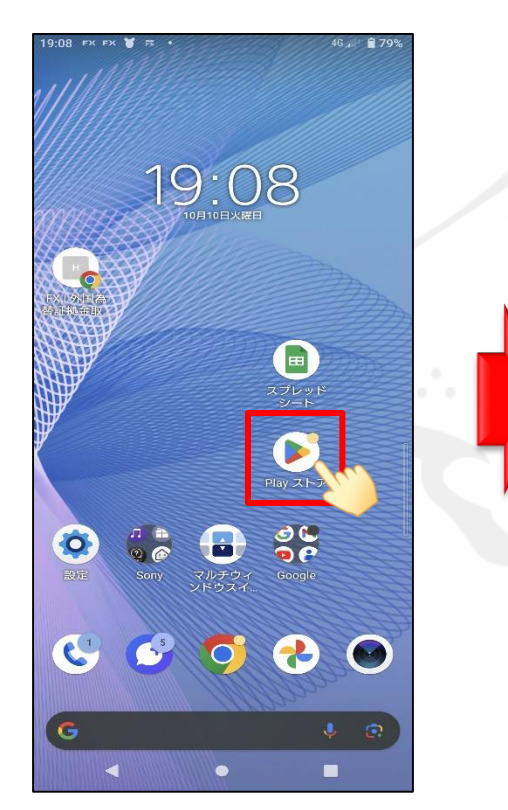

①【Play ストア】(アプリのダウンロードソフト) をタップします。

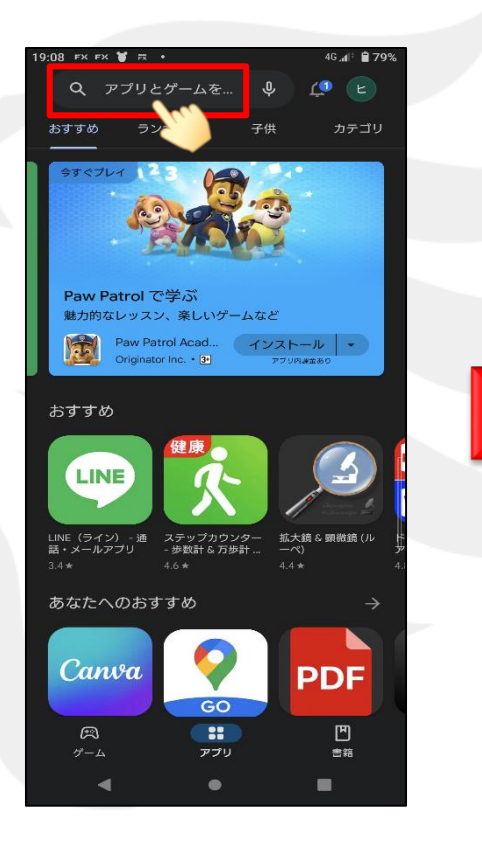

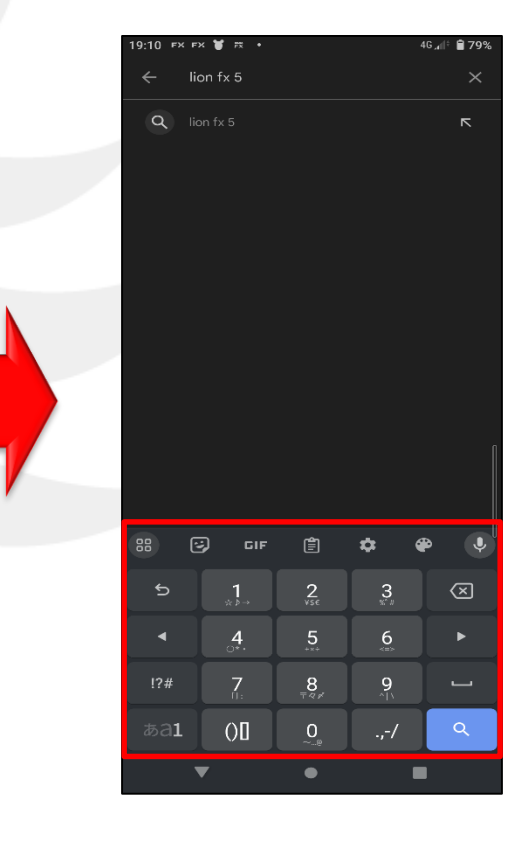

③キーボードが表示されるので、 『lion fx 5』と入力して検索します。

※キーボードの配列等はご利用の機種や OSによって異なります。

②画面上部の Q の検索窓をタップします。

▶

## LION FX 5

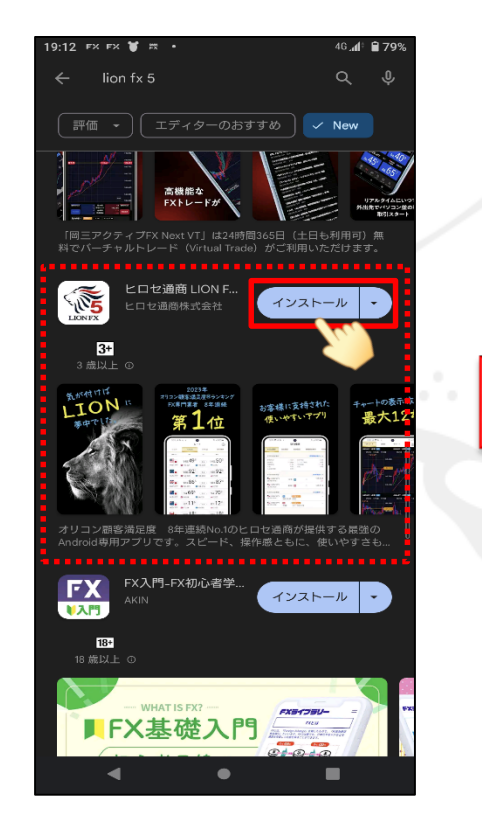

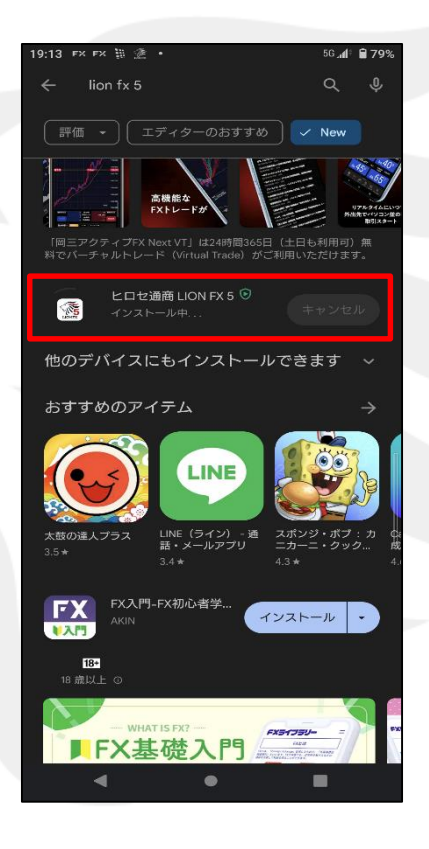

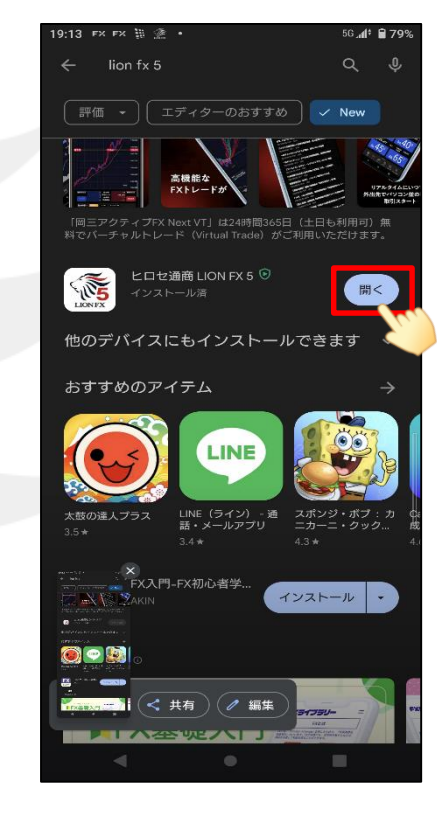

④ 検索結果に【ヒロセ通商 LION FX 5】が表示されます。
インストール・ をタップします。

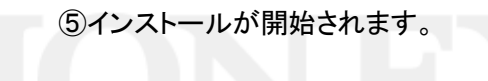

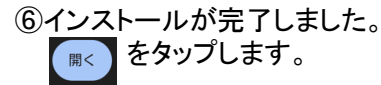

※アプリのインストールには、Googleアカウントが必要です。

▶

LION FX5

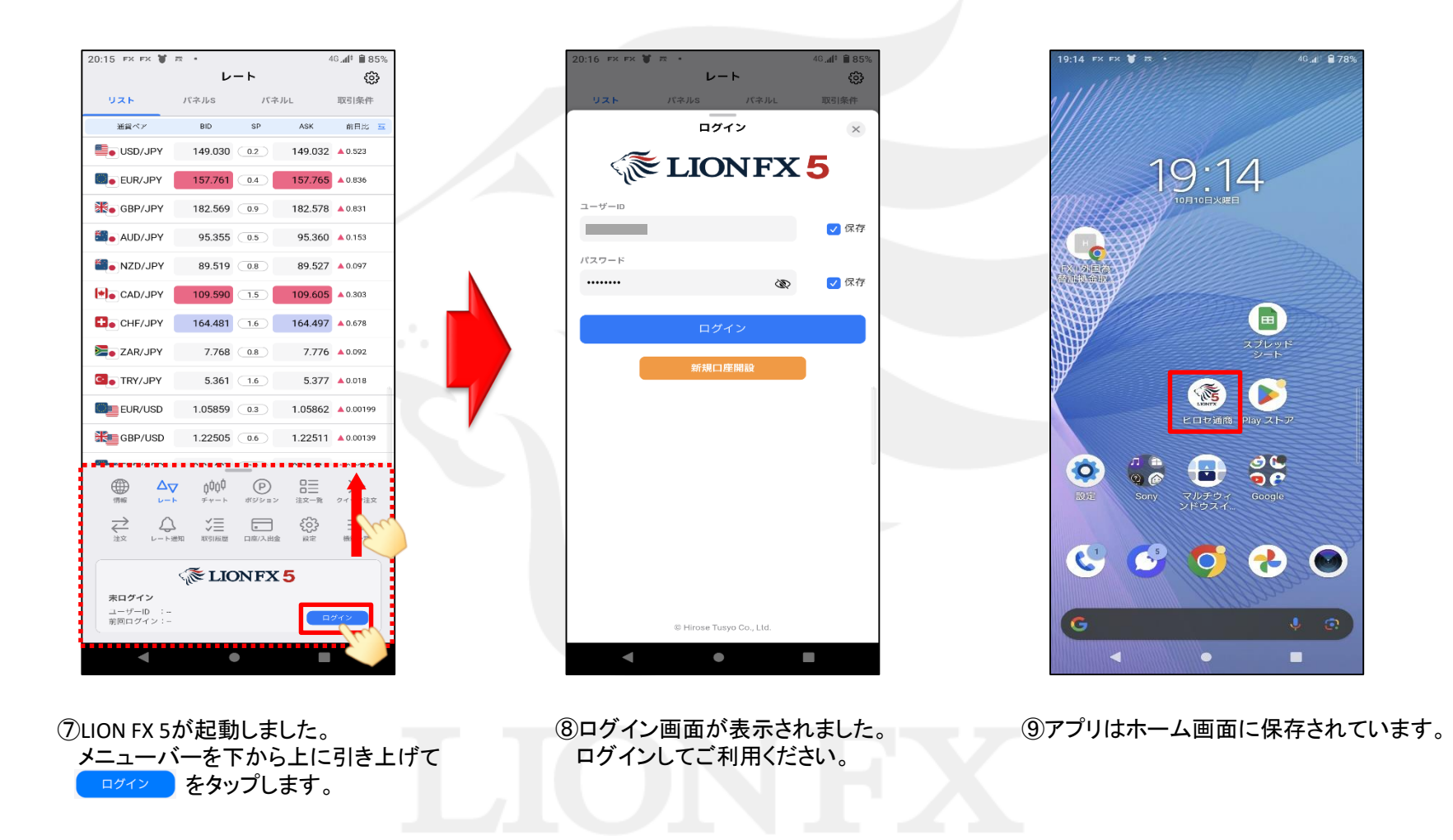